## UNICEF Canada Entering Survival Gift Donations using the new Convio Portal

## Purpose of this document:

This document outlines the new UNICEF Canada Survial Gift donation processing pages setup for AnswerPlus.

#### Background:

UNICEF Canada has implemented a new online donation processing tool: Convio. New pages have been setup for processing Survival Gifts by the DEA Team.

## 1. Open Convio

Go to: <u>http://107.20.155.169/en/article/answer-plus-unicef-donation-pages</u> This will bring you to the launch page for DEA donation templates.

# NOTE: YOU MUST CLOSE THE BROWSER BEFORE ENTERING A NEW GIFT IN ORDER TO ENSURE THAT THE INFORMATION FROM THE PREVIOUS ENTRY HAS BEEN REMOVED.

2. Ask the donor if they will require an e-receipt or a paper receipt. Select the corresponding Survival Gift donation template. Based on Language and receipt type required.

For e-receipt: select "Phone in Order Gift Catalogue - Receipt" For paper receipt: select "Phone in Order Gift Catalogue – No Receipt"

NOTE: Online e-receipts are more cost-effective for UNICEF Canada. However, we can still send out paper receipts. Due to the additional cost of printing and mailing ereceipts, we do not issue paper receipts for donations less than \$25.00 unless requested.

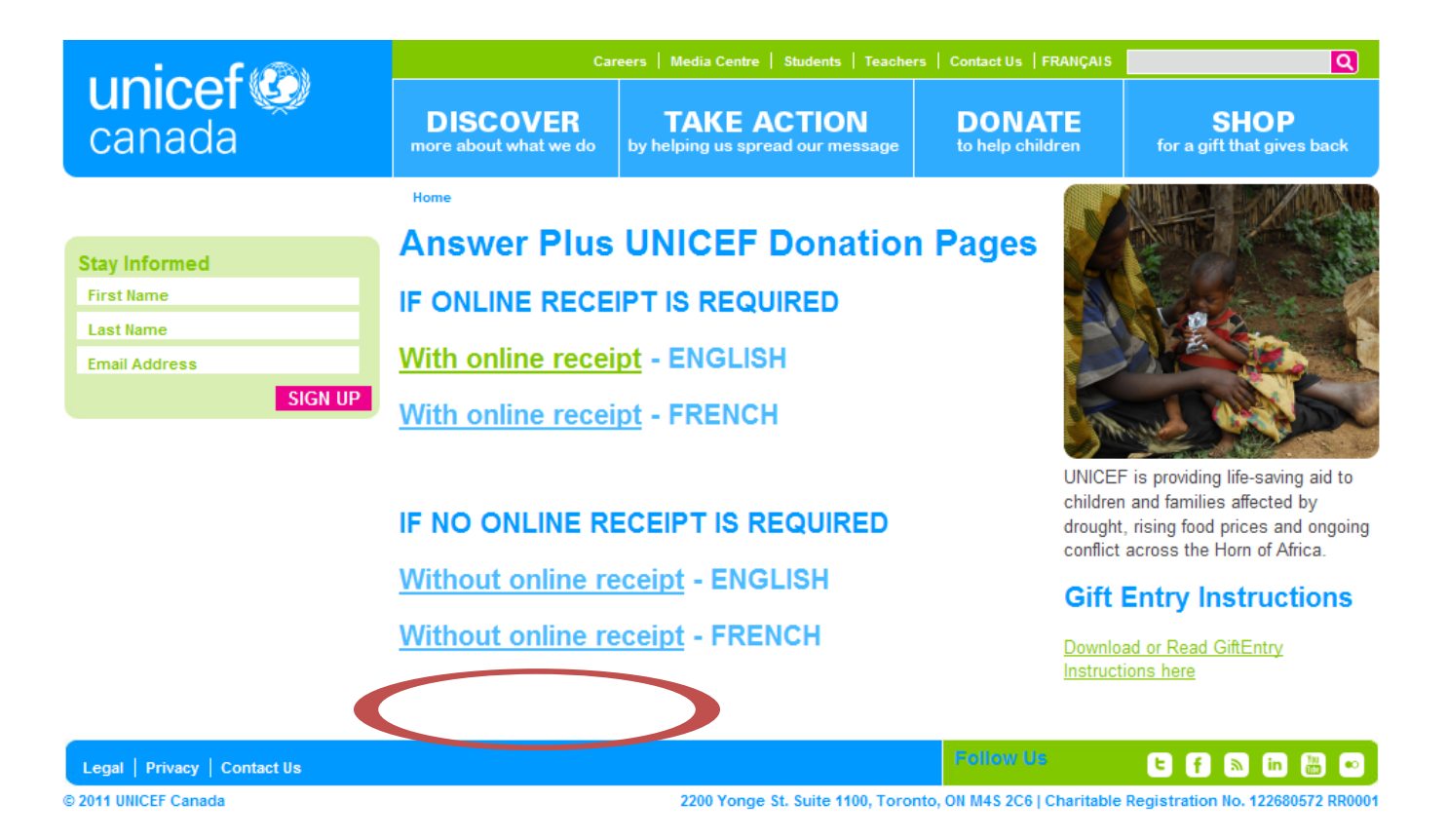

This will take you to the "Survival Gift Order" form.

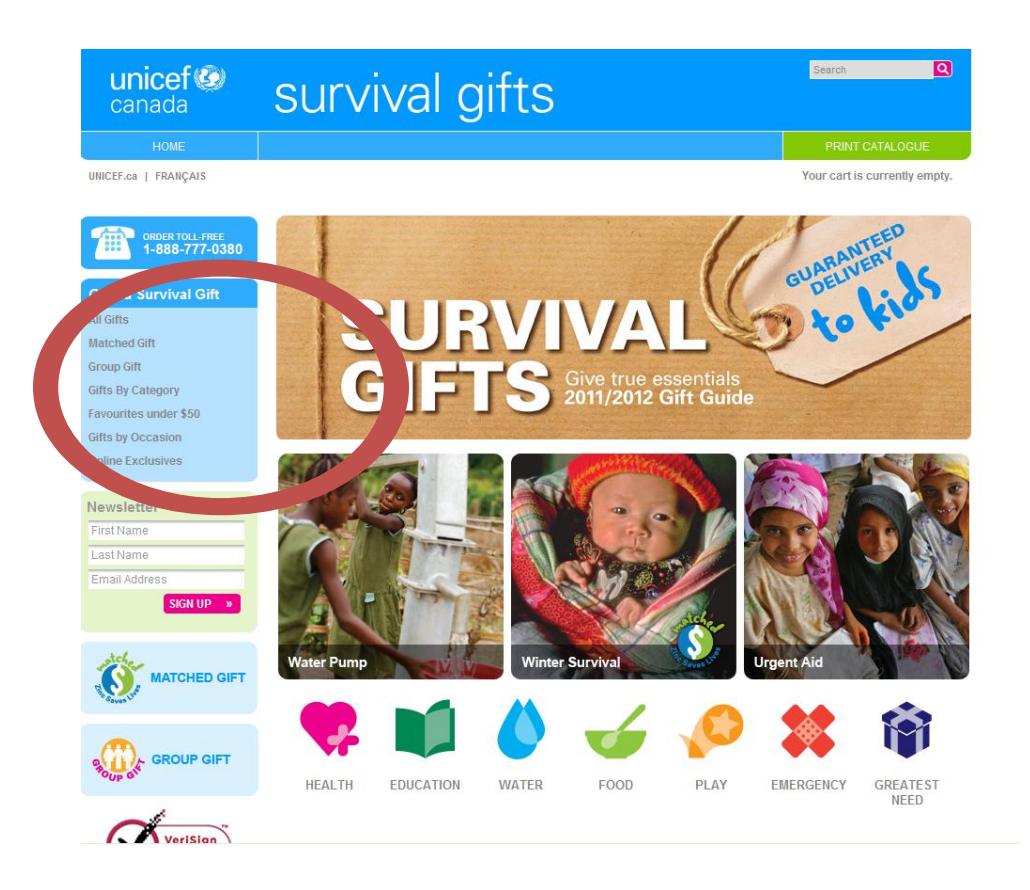

Click on the All Gifts or any of the specific groupings to start to enter the Survival Gift being ordered.

#### 3. Selection of the Survival Gift

Choose the first Survival Gift that the donor has requested by selecting the "Select" button beside each Survival Gift.

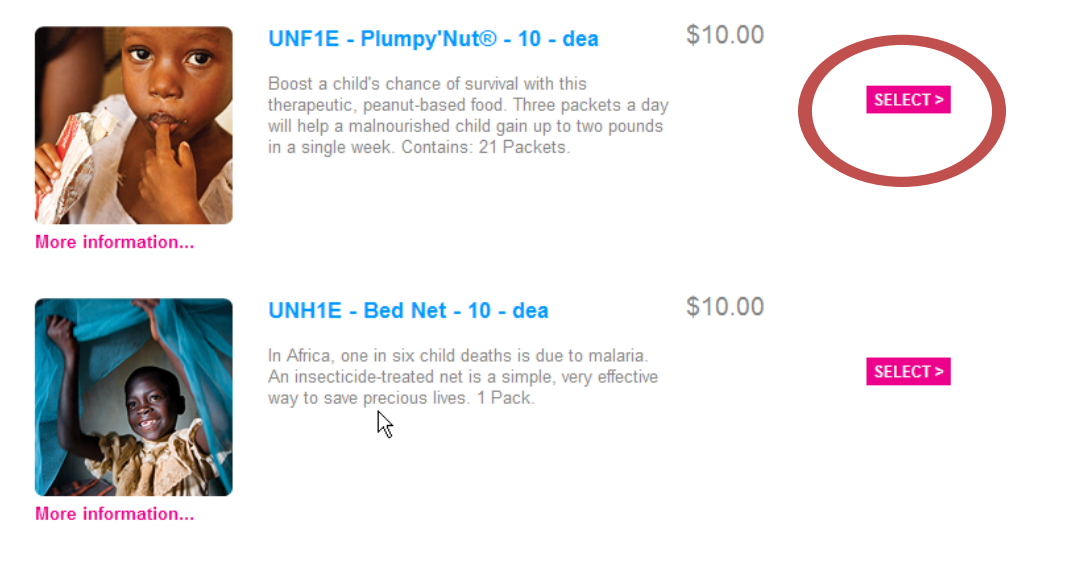

#### 4. Select the Card Option

Under the section Please Choose a Card Option select the appropriate option (i.e.) I would like to receive a print card, I do not require any card, or e-card. If an e-card is requested, complete all the information as requested.

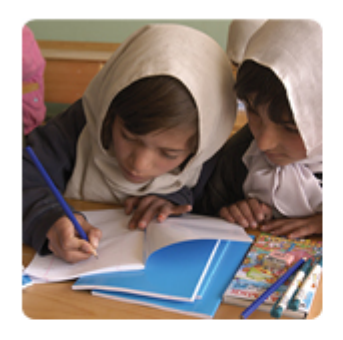

#### Pencils for a School

Rarely does something so simple hold the potential to make such an impact. Put pencil in a child's hand - equip a whole school with pencils - and open the door to learning. Contains: 1,000 Pencils.

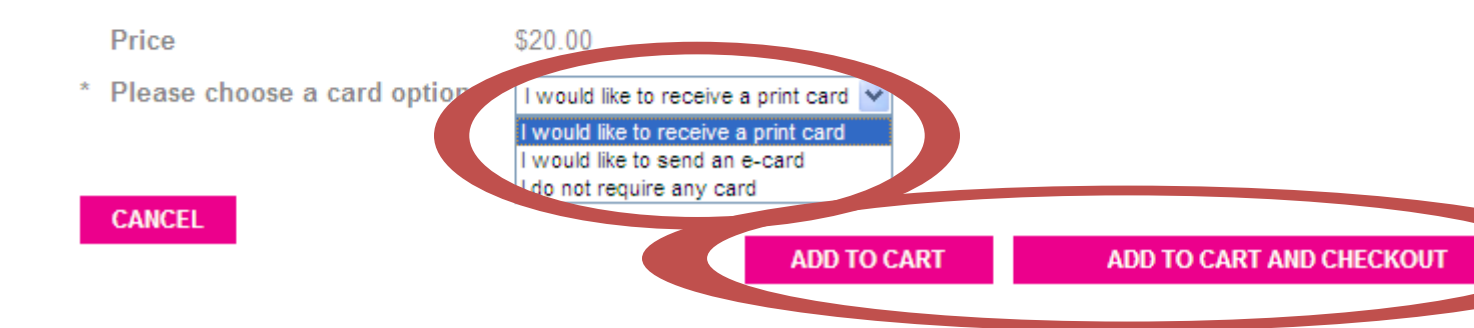

Next Select either Add to Cart and Checkout if there are no additional items being ordered. If there are additional Survival Gifts to be purchased, press Add to Cart and follow the same instructions as above. If at any time you wish to see the items that have been purchased, press the View Card in the upper right hand corner.

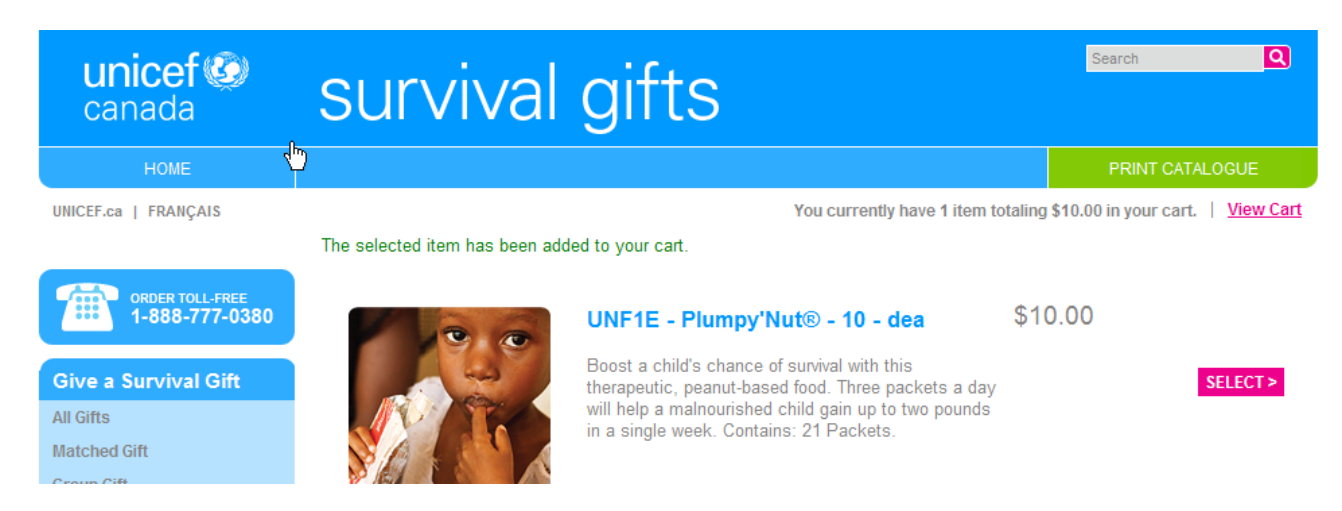

#### 5. Checking Out

Once the Add to Cart and Check out button or the view cart button are pressed the shopping cart should appear. Confirm that all items that were being purchased and the appropriate card option have been entered.

| unicef 🙆<br>canada                         | survival gifts                                                                                                    | earch Q                          |
|--------------------------------------------|----------------------------------------------------------------------------------------------------|----------------------------------|
| НОМЕ                                       |                                                                                                    | PRINT CATALOGUE                  |
| UNICEF.ca   FRANÇAIS                       | You currently have 1 item totaling \$10.00                                                                                                    | in your cart.   <u>View Cart</u> |
| ORDER TOLL-FREE<br>1-888-777-0380          | SHOPPING CART                                                                                                    |                                  |
| Oius a Sumilari Oife                       | Quantity Item Name                                                                                                    | Total Price                      |
| All Gifts<br>Matched Gift<br>Group Gift    | 1         UNF1E - Plumpy Track         10 - dea (\$10.00 each)           Please choose a card option         I would like to receive a print card           demove         Edit this item | \$10.00                          |
| Gifts By Category<br>Favourites under \$50 | Total Price of Items                                                                                                    | : \$10.00                        |
| Gifts by Occasion<br>Online Exclusives     | Additional Donation                                                                                                    |                                  |
| Newsletter                                 | DEA/Call Center Operato                                                                                                    | r                                |
| First Name<br>Last Name                    | Appeal Code                                                                                                    | e                                |
| Email Address<br>SIGN UP                   | UPDATE CART PROCEED TO CHECK                                                                                                    | DUT SHOP SOME MORE               |

If there is an issue with the form, press the Edit this item button to modify the Survival Gift selected. Then Press Update Cart to confirm the change. Please also enter the following fields:

- a) Additional Donation Enter the amount of any additional donation that the donor wishes to make.
- b) DEA/Call Center Operator Enter your name in the field (first initial, last name) i.e. cmemah
- c) Appeal Code Enter the Source appeal code found on the catalogue order form back page (i.e.) 12UNI-DME

#### 6. Billing Information

- a) Title Title of the person giving the gift.
- b) First Name Donor's first name.

- c) Last Name Donor's last name. Please include accents as appropriate.
- d) Suffix Not used.
- e) E-mail Address: is a required field, and necessary for sending e-receipts. Please overwrite the existing email address with the actual email address for the donor. If the donor does not provide an email address, leave the pre-populated email address in the form.
- f) Billing Address 1 / Billing Address 2/City/Postal Code Donor's complete address including apartment/suite number.
- g) Province/State / Country Choose from the drop down menu.
- h) Credit Card Select the card type being used.
- i) Card Number Enter the card number.
- j) Verification Code Enter the 3 digit code found on the back on the donor's credit card. This is a mandatory field
- k) Expiration Month Select the month the card expires.
- I) Expiration Year Select the year the card expires.
- m) Determine if the donor would like to receive communications from UNICEF Canada. If not, uncheck the "Yes, I would like to receive communications from this organization" box.

Example: Billing Information

| unicef 🐼<br>canada                                                                                                    | survival gifts                                                                                                    | Search Q                                                                                                    |
|----------------------------------------------------------------------------------------------------|----------------------------------------------------------------------------------------------------|----------------------------------------------------------------------------------------------------|
| HOME                                                                                                    |                                                                                                    | PRINT CATALOGUE                                                                                                    |
| UNICEF.ca   FRANÇAIS                                                                                                    |                                                                                                    | You currently have 1 item totaling \$10.00 in your cart.   View Cart                                                       |
| 5                                                                                                    | * = Required Fields                                                                                                    |                                                                                                    |
| ORDER TOLL-FREE<br>1-888-777-0380                                                                                              | Billing Name<br>Title: Ms                                                                                                  | VeriSign<br>Trusted                                                                                                    |
| Give a Survival Gift                                                                                                    | * First Name: Joe                                                                                                    | VERIFY                                                                                                    |
| All Gifts                                                                                                    | Clast Name: Jones                                                                                                    | ABOUT SSL CERTIFICATES                                                                                                    |
| Matched Gift                                                                                                    |                                                                                                    | Is it safe to use my credit card?                                                                                          |
| Group Gift                                                                                                    | Ilones@beil.net                                                                                                    |                                                                                                    |
| Gifts By Category                                                                                                    |                                                                                                    |                                                                                                    |
| Favourites under \$50                                                                                                    | Billing Address                                                                                                    |                                                                                                    |
| Gifts by Occasion                                                                                                    | * Billing Address 1: 123 Anywhere St                                                                                       |                                                                                                    |
| Online Exclusives                                                                                                    | Billing Address 2:                                                                                                    |                                                                                                    |
|                                                                                                    | * City: Toronto                                                                                                    |                                                                                                    |
| Newsletter                                                                                                    | - Province / State: ON                                                                                                    | ×                                                                                                    |
| First Name                                                                                                    | Postal / ZIP Code: M1R 2V8                                                                                                 |                                                                                                    |
| East Name                                                                                                    | Canada                                                                                                    | ×                                                                                                    |
| SIGN UP »                                                                                                    | Credit Card Information                                                                                                    |                                                                                                    |
|                                                                                                    | VISA 🔤 🔜<br>© O O                                                                                                    |                                                                                                    |
|                                                                                                    | * Card Number: 452533689999999<br>* Verification Code: <u>328</u><br><u>What is this?</u><br>* Expiration month: <u>10</u> |                                                                                                    |
| VeriSign<br>Trusted                                                                                                    | * Expiration year: 2011  Yes, I would like to receive periodic updates and communication NEXT STEP PREVIOUS STEP CANCEL    | ons from UNICEF Canada   The Leading Charitable Organization for Children                                                  |
| HOW IT WORKS<br>In 2010 children in more that<br>60 countries have survived<br>and thrived thanks to<br>UNICEF inspired gifts. | Choose a gift →                                                                                                    | Select and send a case of personalized or loved one where had need it where had need it where had need it not, guaranteed? |
| Legal   Privacy                                                                                                    |                                                                                                    |                                                                                                    |

Next press Next Step in order to proceed with processing of the credit card.

7. Once the "Survival Gift" form has been accepted, the "Review Gift" page will appear with key information. Review with the donor. If there are any changes to make press the "Previous Step" button to return to the previous form and make the appropriate correction. Otherwise, Press "Process" to send transaction for processing.

Example: Review Gift page

| uninef 🐼<br>canada                                              | surviva                                                                     | l gifts                                          | Search                         | Q               |  |
|-----------------------------------------------------------------|-----------------------------------------------------------------------------|--------------------------------------------------|--------------------------------|-----------------|--|
| HOME                                                            |                                                                             |                                                  | PRINT                          | CATALOGUE       |  |
| UNICEF.ca   FRANÇAIS                                            | You currently have 1 item totaling \$10.00 in your cart.   <u>View Cart</u> |                                                  |                                |                 |  |
| ORDER TOLL-FREE<br>1-888-777-0380                               | Quantity                                                                    | Item Name                                        |                                | Total Price     |  |
|                                                                 | 1 UNF1E - Plui                                                              | mpy'Nut® - 10 - dea (\$10.00 each)               |                                | \$10.00         |  |
| Give a Survival Gift                                            | Please choose a                                                             | card option I would like to receive a print card |                                |                 |  |
| III Gifts                                                       |                                                                             |                                                  |                                |                 |  |
| latched Gift                                                    |                                                                             |                                                  | Total Price of Items:          | \$10.00         |  |
| iroup Gift                                                      |                                                                             |                                                  |                                | 0.0.00          |  |
| Gifts By Category<br>Favourites under \$50<br>Gifts by Occasion | To proceed with your pays<br>Step button.                                   | ment, please verify the following information.   | . To make any corrections, cli | dk the Previous |  |
| nline Exclusives                                                | First Name:                                                                 | Joe                                              |                                |                 |  |
|                                                                 | Last Name:                                                                  | Jones                                            |                                |                 |  |
| ewsletter                                                       | Email Address:                                                              | jjones@bell.net                                  |                                |                 |  |
| irst Name                                                       | Postal Code:                                                                | M1R 2V6                                          |                                |                 |  |
| set Name                                                        | Credit Card Number:                                                         | ***************************************          |                                |                 |  |
| Cast Name                                                       | Payment Amount:                                                             | \$10.00                                          |                                |                 |  |
| SIGN UP »                                                       | PROCESS PREVIOUS S                                                          | TEP CANCEL                                       |                                |                 |  |
|                                                                 |                                                                             |                                                  |                                |                 |  |

**8.** If the donation processes successfully, a letter will appear with a transaction summary at the bottom. The letter will be similar, but not identical, to what a donor requesting an e-receipt would receive in their email.

*Example:* Successful transaction letter

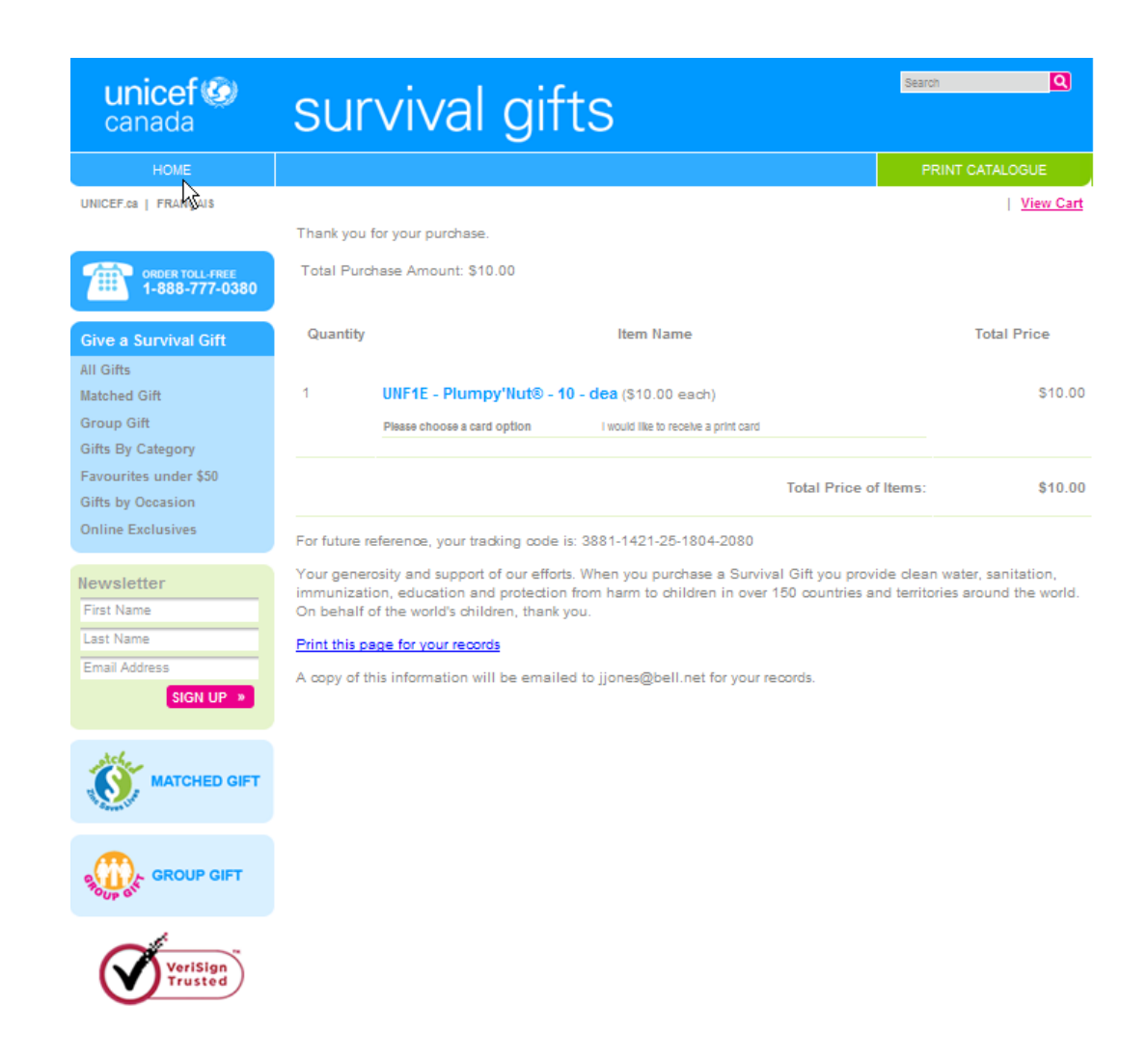

- 9. Close the page and you're done!
- **10.** Receipt Request for Under \$25

If a donor request a receipt for a donation of less than \$25 and note will need to be made on the donor's gift once it is imported into RE. Make an action reminder in Outlook to go into RE the next day after the imports are complete. Add the DEA – Tax Receipt Requested action to the record.

11. Express Shipping

There is currently no option to be able to enter Express Shipping into the Order form. In the meantime please ask the donor if they would be willing to donate an additional \$10 to cover the cost of the shipping. This amount would be entered in the donation section and the donor would receive a receipt for the entire amount. Enter the order as no card required. Once the donation is entered, please e-mail <u>Survival@unicef.ca</u> with the donor's name and the cards will be expressed shipped from the UNICEF office.